得意先検索、商品コード検索に、検索方法を追加しました。 従来の機能と合わせて使用できます。

1 得意先の検索

問い合わせ画面やデータの入力画面で、得意先をさがすときに、コード以外でも検索を行う ことができます。

画面の切替は、次のボタンで行います。

- F5: 得意先のカナ名、電話番号で検索します。いずれも半角文字です。 キーファイルに登録されているものを参照するので、短い時間で検索できます。 特に、電話番号(得意先マスタで、電話1、電話2)の検索は、候補が少ない ので、もっとも速いです。
- F6: 得意先の名称、住所、建物名の全角文字の一部で検索ができます。
   カナ名の半角文字でも検索できます。
   文字列の一部分での検索が可能なので、アパート名などを検索するときに
   便利です。得意先マスタを順読みするので、速度は遅いです。
- F5での検索

| / -                    | 下の段では、拡張キ                                 | _                                     |        |        |    |                                  |
|------------------------|-------------------------------------------|---------------------------------------|--------|--------|----|----------------------------------|
| ■ 得意先販売台帳              |                                           |                                       |        |        |    |                                  |
| 上書 08-03-<br>得意先コード 氏名 | -11 DEMO 販売台<br>3・住所                      | ····································· | 電話     |        | _  | HNLHANB2 V080304<br>[表示順切替] [終了] |
| ん。<br>NO コート、 氏        | お客様名(カナ8文字以内)<br>アバート、建物名、2次キー<br>名 / 住 所 | Eたは電話番号 (数字                           | 4文字以内) |        | 状態 | \$P<br><u>当 入力日 時刻 請</u>         |
|                        |                                           |                                       |        |        |    |                                  |
|                        |                                           |                                       |        |        |    |                                  |
|                        |                                           |                                       |        |        |    |                                  |
| is当するコー<br>F7.次の画面     | ードがあればそのNOを入力。<br>同 [F8.前の画面]             | する。(または氏名を                            | クリック)  |        |    |                                  |
|                        |                                           |                                       |        |        |    |                                  |
|                        |                                           |                                       | 印字 (1. | .有)    |    | テを上げる ↓:行を下げる                    |
|                        | · · · · · · · · · · · · · · · · · · ·     | 一 一 一 一 一 一 一 一 一 一 一 一 一 一 一 一 一 一 一 |        | C17(中) |    |                                  |

カナ名の先頭から、または電話番号の下4桁(半角)
 「の段では、拡張キー

のように入力して、「Enter」を押すと、該当する得意先のリストが表示されます。 1 画面に15行で、40画面分検索できます。

| ■ 得意先販売台帳       |                         |                       |                                 |                     |         |                  |
|-----------------|-------------------------|-----------------------|---------------------------------|---------------------|---------|------------------|
| 上書 08-0         | )3-11 DEMO 販            | 売 台 帳                 |                                 |                     |         | HNLHANB2 V080304 |
| 得音先コード 氏        | 名・住所                    |                       |                                 | 雷話                  |         | 表示順切管 終了         |
|                 |                         |                       |                                 | 4500                |         |                  |
| Ŧ               |                         | anta la lata (        | and any company a set           |                     |         | ~                |
| XX 7            | お各様名 (刀ナ 8)<br>アバート 建物之 | (字以内) または電話<br>  ッ次キー | 番号(数字4又                         | 字以内)                |         | SP               |
| NO I-F          | 氏名/住                    | 所                     |                                 |                     | 状態 当    | 入力日 時刻 請         |
| 01 6050000000   | 鈴木 昭雄                   | 横浜市大島61               | 9-3                             |                     |         |                  |
| 02 6027370000   | 節木 勇<br>絵末 昭##          | 横浜市中港区中               | 1日本町13-(                        | 31                  |         |                  |
| 04 6049038160   | \$P/7、\$7.44<br>給木 悦生   | 横浜市下小田の               | ) <del>,≴µ⊡/6⊺</del><br>?30−1 ] | Eバーハイム202           |         |                  |
| 05 6029355000   | 鈴木 音作                   | 横浜市西区羽鳥               | 1035-2                          |                     |         |                  |
| 06 6029290000   | 鈴木和彦                    | 横浜市西区羽鳥               | 900-14                          |                     |         |                  |
| 07 6031050000 9 | 師小 和子<br>鈴木 古中          |                       | 1.1 - 1 フロー                     | -11<br>5杉木 105      | 休止・廖    |                  |
| 09 6056005000   | 節木克己                    | 横浜市大井川町               | 「吉永717-4                        | 4                   | 休止・廃    |                  |
| 10 6055027151   | 鈴木 恭子                   | 横浜市大井川町               | 「利右衛門20(                        | ) 9 - 3エスボワール       | 20 休止・廃 |                  |
| 11 6029260110   | 鈴木 久美子<br>絵木 健一郎        | 横浜市西区羽属               | 11722-2宇修                       | 5美借家 2<br>7ポロールM106 |         |                  |
| 13 6049000000   | 師小 健一郎<br>鈴木 孝次         | 横浜市惣右工門               | 15-15杉山伯                        |                     |         |                  |
| 14 6028220200   | 鈴木 小世子                  | 横浜市港南区中               | 島114-11                         | サンガーデンⅢ302          |         |                  |
| 15 6055035000   | 鈴木 省三                   | 横浜市大井川町               | 「藤守2778-                        | - 5                 |         |                  |
| □ 該当する          | コードがあわけそのト              | ロッタンカする (主)           | たけ氏空をクリ                         | »                   |         |                  |
| ▲ F7.次の通        | 面 F8.前の画面               | 102//// 0. (a)        |                                 |                     |         |                  |
|                 |                         |                       |                                 |                     |         |                  |
|                 |                         |                       |                                 |                     |         |                  |
|                 |                         |                       |                                 |                     |         |                  |
|                 |                         |                       | 1                               | ,                   |         |                  |
|                 |                         |                       |                                 |                     |         |                  |
| L               |                         |                       | ÉD                              | 字 (1. 有)            | ↑:行を    | げる 』:行を下げる       |
|                 |                         |                       |                                 |                     |         |                  |
| Fr訂正            |                         | 検索次画                  | 面 前画面                           |                     | ED周J    |                  |
|                 |                         | \                     |                                 |                     |         |                  |
|                 |                         | \ <sub>П.Ф.</sub>     | * / 11 /                        | ,                   |         |                  |
|                 |                         | ・氏石・                  | モクリツク                           |                     |         |                  |

Ⅰ ここに数字を入力する。

F7, F8キーでスクロールが可能です。該当の得意先が見つかったら、上記のどちらかの 方法で、得意先を選択して下さい。

見つからないときは、F1 で戻り、検索キーの指定方法を変更して下さい。

(2) F6での検索

| / <sup>住所の一部</sup>                               | (営業所が複数ある     | るときは、営業所 | <b>斤コードを指</b> 決 | 定すると速い)                                                                                                    |
|--------------------------------------------------|---------------|----------|-----------------|----------------------------------------------------------------------------------------------------|
| ● 得意先販売台帳<br>上書 08-03-11 DEM0 販売<br>得音生コード 氏名・住所 | 台帳            | 雪年       |                 | <ul> <li>Image: Control of the second second</li></ul> |
| 市<br>60 御漢所<br>吉永                                |               | ●□□      |                 | SP                                                                                                    |
| NDI=-F <sup>*</sup> 氏名 / 住                       | 所             |          | 状態 _ ] _        | <u>新入力日時刻請</u>                                                                                                    |
|                                                  |               |          |                 |                                                                                                    |
|                                                  |               |          |                 |                                                                                                    |
|                                                  |               |          |                 |                                                                                                    |
| is当するコードがあればそのNOを<br>F7.次の画面 F8.前の画面             | 入力する。(または氏名をク | マリック)    |                 |                                                                                                    |
|                                                  |               |          |                 |                                                                                                    |
|                                                  |               | 印字 (1.有) | <u> </u>  :行を.  | 上げる ↓:行を下げる                                                                                                    |

| ■ 得意先販売台帳                                                 |           |                              |
|-----------------------------------------------------------|-----------|------------------------------|
| 上書 08-03-11 DEMO 販売台帳                                     |           | HNLHANB2 V080304<br>表示順切替 終了 |
| 得意先コード、氏名・住所                                              | 電話        |                              |
|                                                           |           |                              |
|                                                           |           | SP                           |
| 吉永 全角文字                                                   | 半角文字      |                              |
| NOコート 民名 / 住所<br>01.6056000000 山本和史 横浜市大井川町主永1000         | 状態        | 当入力日時刻請                      |
| 02 6056001000 本村 智 横浜市大井川町吉永 1 2 3 0                      | - 1       |                              |
| 03 6056005000 鈴木 克己 横浜市大井川町吉永717-                         | 4 休止・廃    |                              |
| 04 6056010000 高野 雅司 横浜市大井川町吉永717-                         | 1         |                              |
|                                                           |           |                              |
|                                                           |           |                              |
|                                                           |           |                              |
|                                                           |           |                              |
|                                                           |           |                              |
|                                                           |           |                              |
|                                                           |           |                              |
|                                                           |           |                              |
| □ 該米オスコードがおわげそのいった♪ カオス (またけ氏々な方)                         | (m / z)   |                              |
| [0] 該当93コードがわればそのNOを入力93。(よたは氏名をクリ<br>[77.次の画面] [78.前の画面] | J 9 2 1   |                              |
|                                                           |           |                              |
|                                                           |           |                              |
|                                                           |           |                              |
|                                                           |           |                              |
|                                                           |           |                              |
| E                                                         | [字 〔1. 有〕 | 上げる↓:行を下げる                   |
|                                                           |           |                              |
| Fn 訂正 検索 次画面 前画面                                          | ビロ府川      |                              |

得意先の選択方法は、F5の場合と同じです。

検索文字を、2つ使用することもできます。 以下のように、「港区」の「鈴木」さんを検索することが可能です。

| ■ 得意先販売台帳                                         |                                                                                                    |                  |
|---------------------------------------------------|----------------------------------------------------------------------------------------------------|------------------|
| 上書 08-03-11 DEMO 販売                               | 台帳                                                                                                    | HNLHANB2 V080304 |
| 得意先コード 氏名・住所                                      | 電話                                                                                                    | 表示順切台 終了         |
|                                                   |                                                                                                    |                  |
| T                                                 |                                                                                                    | 1 00             |
| 「「「「「「」」」を示いていていていていていていていていていていていていていていていていていていて |                                                                                                    | or               |
| Nolp-hǐ 氏名 / 住                                    | 「<br>」<br>「<br>」<br>「<br>」<br>「<br>」<br>」<br>、<br>、<br>、<br>」<br>、<br>、<br>、<br>、<br>、<br>、<br>、<br>、<br>、<br>、<br>、<br>、<br>、 | 当 入力日 時刻 請       |
| 01 6027370000 鈴木 勇                                | 横浜市中港区中田本町13-31                                                                                                    |                  |
| 02 6030065000 鈴木 鋭雄                               | 横浜市中港区向敷地761                                                                                                    |                  |
| 03 6031050000 鈴木 和子                               | 横浜市中港区丸子芹ケ谷町3-11                                                                                                    |                  |
| 04 6030360150 鈩木 健一郎<br>05 6021150120 鈴木 英甘       | - 横浜市中港区手越ち3~1エスホワールM106<br>                                                                                                   |                  |
| 05 0031150130 卸不 戊蓥                               | 横浜市中沼区刈丁も「日もことなどデオハイン刈丁」とし<br>構造市由港区中田の丁日も一々ら百花園M 100                                                                          |                  |
| 07 6026650140 鈴木 隆将                               | 横浜市中港区下島500-1サザンハイツ長田 202                                                                                                    |                  |
| 08 6030050000 鈴木 照男                               | 横浜市中港区向敷地1166                                                                                                    |                  |
| 09 6032420140 鈴木 仁志                               | 横浜市中港区上川原10−25サンバルⅡ 105                                                                                                    |                  |
| 10 6027215210 鈴木 宏昌                               | 横浜市中港区中田2丁目6-26百花園M 303                                                                                                    |                  |
| 11 602/115000 範不 止次                               | 横浜市中港区西脇1281-3 株活主市港区西脇1000-1                                                                                                  |                  |
| 12 0027140000 卸不 男吉                               | - 横浜市中港区加速1302-1 1411-第<br>構造市中港区ホチェエ目10-26                                                                                    |                  |
| 14 6027155000 鈴木 理吉                               | 横浜市中港区中田4丁目5-28                                                                                                    |                  |
|                                                   |                                                                                                    |                  |
|                                                   |                                                                                                    |                  |
| III 該当するコードがあればそのNOを<br>「「「なっまま」」「「あっまま」」         | 入力する。(または氏名をクリック)                                                                                                    |                  |
| [7.次の画面] [8.前の画面]                                 |                                                                                                    |                  |
|                                                   |                                                                                                    |                  |
|                                                   |                                                                                                    |                  |
|                                                   |                                                                                                    |                  |
|                                                   |                                                                                                    |                  |
|                                                   |                                                                                                    |                  |
| L                                                 | 印字 (1.有) 个:行                                                                                                    | を上げる ↓:行を下げる     |
|                                                   |                                                                                                    |                  |
| Fn 訂正 検ィ                                          | 窓 次画面 前画面 印刷 印刷                                                                                                    |                  |

2 商品コードの検索

売上伝票、納品書の入力時などに、商品コードの検索を行うことができます。 画面の切替は、次のボタンで行います。

- F5 : 商品コードの、先頭文字で検索します。 あらかじめ、分類が分かっている場合に便利です。
- F6: 分類順に段階を追って商品コードを表示します。 分類が分からないときに便利です。 文字列の一部分での検索が可能なので、アパート名などを検索するときに
- F5での検索
  - 売上伝票入力 08-03-11 ACCESS HNDURIAN V080305 売上伝票入力 上書 前 [処理] 相当 9999 売上担当 9999 売上日 080310 商品コードの先頭文字を入力(5文字以内) 型式の先頭文字を入力(10文字以内) NO コード 型 式 仕入単価 販売単価 名 コンピュータ本体 50001 1 2 50002 サーバー ラインプリンタ 3 50003 ラインプリンタ ドットプリンタ IBM 5400-L06 50003001 4 5 50004 50004002 カンシ<sup>°</sup>P 8360 6 ドットプリンタ 50004003 OK 18580SE 558600.00 798000.00 7 ドットプリンタ 8 50004004 OK18720SE 348000.00 ドットプリンタ 9 50004005 OKI8480SUR 238000.00 10 50004006 ドットプリンタ OKI ML80HU 45370.00 80000.00 ドットプリンタ 11 50004007 OKI ML50HU 42000.00 47840.00 12 50005 ハードディスク 該当するコードがあればそのNOを入力する。 F7.次の画面 F8.前の画面 0 備考 (仕人単価) .00 税額 仕入先 単位 今回売上 納入先 0 0 | ↑ 行UP | ↓ 行DW | 印刷 Fn 検索

/5から始まる商品を検索

該当する商品が見つかったときは、その番号(1から12)を入力

| ■ 売上伝票入力                                                              |                                    |                              |                               |
|-----------------------------------------------------------------------|------------------------------------|------------------------------|-------------------------------|
| 上書     08-03-11     ACCESS     売上伝票入       担当     9999     売上担当     9 | 力<br>前<br>999                      | HNDURIAN<br>[処<br>売上日 080310 | V080305<br>理] <mark>終了</mark> |
| ■ 「「「」」」 「「」」」 「「」」 「「」」 「「」」 「「」」 「」」 「                              | 〕(5 文字以内)<br>)文字以内)                |                              |                               |
| NO コード 品 名<br>1 52011005 ハンディターミナル<br>2 52013004 ネクストラップ              | 型 式<br>HT-10P<br>HT-10的            | 仕入単価                         | 販売単価                          |
| 3 52020001 画面保護シート<br>4 52011004 ハンディターミナル                            | HT-10ヨウ<br>HT-180                  |                              | 760.00                        |
| 5 52012004 ハンディケース<br>6 52011007 ハンディターミナル<br>7 52012005 ハンディケース      | HT-1803ウ<br>HT-280<br>HT-2803ウ     |                              | 20000.00<br>248000.00         |
| 8 52013005 ネクストラップ<br>9 52011003 ハンディターミナル                            | HT-28030<br>HT-28030<br>HT-970/1MB |                              | 2000.00                       |
| 10 52012002 ハンディケース<br>11 52013002 ネクストラップ<br>12 52006002 増設装置        | HT-9703ウ<br>HT-9703ウ<br>HT-HTケ-フェル |                              | 4000.00                       |
| ■ 該当するコードがあればそのNOを入<br>F7.次の画面 F8.前の画面                                | 力する。                               |                              |                               |
| 備考<br>納入先                                                             | 仕入先 単位                             | (仕人単価) .00<br>[ 今回売上 0       | 税額 0                          |
| Fn_訂正検索                                                               | ↑ 行UP   ↓ 行D₩]                     |                              | 印刷                            |

型式の先頭文字を指定しての検索も可能です。

商品コードの先頭文字と、型式の先頭文字の両方を指定すれば、絞り込みができます。

(2) F6での検索

| ALEGEAX7       Image: Constraint of the system       ACCESS       売上伝票入力       HNDURIAN V080305       MUUR]       終了         担当       9999       売上担当       9999       売上日       080310       10         NO       コート       品       型       式       仕入単価       販売単価         1       20       経費       21       経費       22       経費       322       経費       322       経費       322       経費       322       経費       322       経費       322       4       10       レンタル       10       10       10       10       10       10       10       10       10       10       10       10       10       10       10       10       10       10       10       10       10       10       10       10       10       10       10       10       10       10       10       10       10       10       10       10       10       10       10       10       10       10       10       10       10       10       10       10       10       10       10       10       10       10       10       10       10       10       10       10       10       10       10 <th></th> |                                                                                                    |
|----------------------------------------------------------------------------------------------------|----------------------------------------------------------------------------------------------------|
| 上書       08-03-11       ACCESS       売上伝票入力       HNDURIAN       V080305         担当       9999       売上担当       9999       売上日       080310         NO       コード       品       名       型式       仕入単価       販売単価         1       20       経費       3       22       経費       3       22       経費         3       22       経費       3       3       22       経費       3       3       3       24       値引き       6       30       保守・サポート       7       40       レンタル       8       50       ハードウェア       9       51       その他メーカー       7       40       レンタル       8       50       パードウェア       9       51       その他メーカー       10       52       キャノンシル売       (株)       11       53       デンソー製品       12       54       キーエンス製品       13       55       東芝情報機器(株)       14       56       カシオ計算機       16       58       ブラザー       10       3       30       75       10       10       10       10       10       10       10       10       10       10       10       10       10       10       10       10       10       10       10       10 <th>■ 売上伝票入力</th> | ■ 売上伝票入力                                                                                                    |
| 前     【処理】 終了       担当     9999     売上日     080310       NO     コード     品     名     型式     仕入単価     販売単価       1     20     経費                                                                                                    | 上書 08-03-11 ACCESS 売上伝票入力 HNDURIAN V080305                                                                                                    |
| 担当     9999     売上担当     9999     売上日     080310       NO     コード     品     名     型     式     仕入単価     販売単価       1     20     経費     3     22     経費     3     3     22     経費       3     22     経費     3     3     22     経費     3     3     22     経費       4     23     経費     3     3     4     3     3     4     3     4     3     4     3     4     3     4     4     3     4     4     3     4     4     3     4     4     3     4     4     4     4     4     4     4     4     4     4     4     4     5     5     7     7     40     10     10     52     14     14     15     5     7     7     40     10     10     10     10     10     10     10     10     10     52     14     14     15     7     20     10     11     15     7     7     40     10     10     10     10     10     10     10     10     10     10     10     10     10     10     10                                                                                                    | [如理] [処理] [処理] [処理] [処理] [処理] [処理] [処理] [処                                                                                                    |
| N0       コード       品       名       型 式       仕入単価       販売単価         1       20       経費                                                                                                    | 担当 9999 売上担当 9999 売上日 080310                                                                                                    |
| NO       コード       品       名       型       式       仕入単価       販売単価         1       20       経費                                                                                                    |                                                                                                    |
| 1       20       経費         2       21       経費         4       23       経費         5       24       値引き         6       30       保守・サポート         7       40       レンタル         8       50       ハードウェア         9       51       その他メーカー         10       52       キャノン販売 (株)         11       53       デンソー製品         12       54       キーエンス製品         13       55       東芝情報機器(株)         14       56       カシオ計算機         15       57       その他         16       58       ブラザー         10       該当するコードがあればそのNOを入力する。         F7.次の画面       [8.前の画面]         (価考       (仕入先       単位       今回売上         0       0                                                                                                    | <u>NO コード 品 名 型 式 仕入単価 販売単価</u>                                                                                                    |
| 2       21       経費         3       22       経費         4       23       経費         5       24       値引き         6       30       保守・サポート         7       40       レンタル         8       50       ハードウェア         9       51       その他メーカー         10       52       キャノン販売(株)         11       63       デンソー製品         12       54       キーエンス製品         13       55       東芝情報機器()         14       56       カシオ計算機         15       57       その他         16       58       ブラザー         19       該当するコードがあればそのNOを入力する。         F7.次の画面       F8.前の画面         (住入先       単位         9       約入先       仕入先         0       0                                                                                                    | <u>1</u> 20 経費                                                                                                    |
| 3       22       経費         4       23       経費         5       24       値引き         6       30       保守・サポート         7       40       レンタル         8       50       ハードウェア         9       51       その他メーカー         10       52       キャノン販売(株)         11       53       デンソー製品         12       54       キーエンス製品         13       55       東芝情報機器(㈱)         14       56       カシオ計算機         15       57       その他         16       58       ブラザー         10       該当するコードがあればそのNOを入力する。       [F7.次の画面]         「7.次の画面]       「8.前の画面]       0         縮大先       仕入先       単位       今回売上                                                                                                    |                                                                                                    |
| 4       23       経貿         5       24       値引き         6       30       保守・サポート         7       40       レンタル         8       50       ハードウェア         9       51       その他メーカー         10       52       キャノン販売(株)         11       53       デンソー製品         12       54       キーエンス製品         13       55       東芝情報機器(株)         14       56       カシオ計算機         15       57       その他         16       58       ブラザー         10       該当するコードがあればそのNOを入力する。         [F7.次の画面]       [R.前の画面]         (仕入先       単位         9       前入先         10       0                                                                                                    |                                                                                                    |
| 0       24       1010         6       30       保守・サポート         7       40       レンタル         8       50       ハードウェア         9       51       その他メーカー         10       52       キャノン販売(株)         11       53       デンソー製品         12       54       キーエンス製品         13       55       東芝情報機器(㈱)         14       56       カシオ計算機         15       57       その他         16       58       ブラザー         10       該当するコードがあればそのNOを入力する。         F7.次の画面       F8.前の画面         (仕入先       単位         9       納入先                                                                                                    | <u>4</u> 23                                                                                                    |
| 0       30       味子・サホート         7       40       レンタル         8       50       ハードウェア         9       51       その他メーカー         10       52       キャノン販売(株)         11       53       デンソー製品         12       54       キーエンス製品         13       55       東芝情報機器(株)         14       56       カシオ計算機         15       57       その他         16       58       ブラザー         10       該当するコードがあればそのNOを入力する。         F7.次の画面       F8.前の画面         (位入年 価)       .00 税額         4       小入先                                                                                                    |                                                                                                    |
| 1       40       レノメル         8       50       ハードウェア         9       51       その他メーカー         10       52       キャノン販売(株)         11       53       デンソー製品         12       54       キーエンス製品         13       55       東芝情報機器㈱         14       56       カシオ計算機         15       57       その他         16       58       ブラザー         19       該当するコードがあればそのNOを入力する。         17       浜の画面       (仕入先 単位)         第3       第四売上         0       0                                                                                                    |                                                                                                    |
| 0       30       ハードウェア         9       51       その他メーカー         10       52       キャノン販売(株)         11       53       デンソー製品         12       54       キーエンス製品         13       55       東芝情報機器㈱         14       56       カシオ計算機         15       57       その他         16       58       ブラザー         10       該当するコードがあればそのNOを入力する。         F7.次の画面       F8.前の画面         備考       (仕入先<単位)                                                                                                    | - 7 40 レノダル<br>                                                                                                    |
| 10       52       キャノン販売(株)         11       53       デンソー製品         12       54       キーエンス製品         13       55       東芝情報機器㈱         14       56       カシオ計算機         15       57       その他         16       58       ブラザー         19       該当するコードがあればそのNOを入力する。         F7.次の画面       F8.前の画面         低零       (仕入先 単位)         4       分回売上         0       0                                                                                                    |                                                                                                    |
| 10       02       キャンク 飯兄 (1k)         11       53       デンソー製品         12       54       キーエンス製品         13       55       東芝情報機器㈱         14       56       カシオ計算機         15       57       その他         16       58       ブラザー         17       該当するコードがあればそのNOを入力する。         17       下7.次の画面       F8.前の画面         18       (仕人単価)       .00 税額         19       納入先       仕入先<                                                                                                    |                                                                                                    |
| 12       54       キーエンス製品         13       55       東芝情報機器㈱         14       56       カシオ計算機         15       57       その他         16       58       ブラザー         10       該当するコードがあればそのNOを入力する。         F7.次の画面       F8.前の画面         低考       (仕人単価)       .00 税額         備考       (仕入先       単位         0       0                                                                                                    | 10 52 キャンシー観日<br>11 53 デンソー観日                                                                                                    |
| 13     55     東芝情報機器機       14     56     カシオ計算機       15     57     その他       16     58     ブラザー       10     該当するコードがあればそのNOを入力する。<br>F7.次の画面     F8.前の画面       「備考     (仕人単価)     .00 税額       「備考     仕入先     単位       ○     0     0                                                                                                    | - 17 - 56 ノンフ 歌曲                                                                                                    |
| 10     00     未足 If HK 0368 00       14     56     カシオ計算機       15     57     その他       16     58     ブラザー       10     該当するコードがあればそのNOを入力する。<br>F7.次の画面     F8.前の画面       備考     (仕人単価)     .00 椀額       備考     仕入先     単位       0     0                                                                                                    | 12 55 直芝情報機器曲                                                                                                    |
| 15     57     その他       16     58     ブラザー       10     該当するコードがあればそのNOを入力する。       F7.次の画面     F8.前の画面       備考     (仕人単価)       ・     ・       ・     ・       ・     ・       ・     ・       ・     ・       ・     ・       ・     ・       ・     ・       ・     ・       ・     ・       ・     ・       ・     ・       ・     ・       ・     ・       ・     ・       ・     ・       ・     ・       ・     ・       ・     ・       ・     ・       ・     ・       ・     ・       ・     ・       ・     ・       ・     ・       ・     ・       ・     ・       ・     ・       ・     ・       ・     ・       ・     ・       ・     ・       ・     ・       ・     ・       ・     ・       ・     ・       ・     ・       ・     ・       ・ <td< td=""><td>14 56 カシオ計算機</td></td<>                                                                                                    | 14 56 カシオ計算機                                                                                                    |
| 16     58     ブラザー       10     58     ブラザー       10     該当するコードがあればそのNOを入力する。       [F7.次の画面]     [F8.前の画面]       備考     (仕人単価)     .00 税額       備考     仕入先     単位       9回売上     0     0                                                                                                    | 15 57 その他                                                                                                    |
| ● 該当するコードがあればそのNOを入力する。         F7.次の画面       F8.前の画面         備考       (仕入単価)       .00 税額       0         納入先       仕入先<                                                                                                    | 16 58 ブラザー                                                                                                    |
| F7.次の画面     F8.前の画面       備考     (仕人単価)     .00 税額       納入先     仕入先<単位                                                                                                    | D 該当するコードがあればそのNOを入力する。                                                                                                    |
| 備考     (仕人単価)     .00 税額     0       納入先     仕入先     単位     今回売上       0     0     0                                                                                                    | F7.次の画面 F8.前の画面                                                                                                    |
| 納入先     仕入先     単位     今回売上       0     0     0                                                                                                    | ( ( 位 人 単 価 ) ( の ) ( 位 人 単 価 ) ( の ) ( 位 人 単 価 ) ( の ) ( の ) ( ) |
|                                                                                                    | 納入先                                                                                                    |
|                                                                                                    | 0 0                                                                                                    |
|                                                                                                    |                                                                                                    |
|                                                                                                    |                                                                                                    |
| Fn_訂止                                                                                                    | Fn 訂止 検索 ↑↑行UP ↓行D₩ 印刷                                                                                                    |

最初に、大分類(2桁)での名称が表示されます。

NOを指定、またはクリックすると、中分類が表示されます。

| ■ 売上伝票入力                                                                                                    |               |
|----------------------------------------------------------------------------------------------------|---------------|
| 上書 08-03-11 ACCESS 売上伝票入力 HNDU                                                                                   | IRIAN V080305 |
| 前                                                                                                    | [処理] 終了       |
| 担当 9999 売上担当 9999 売上日 080310                                                                                     |               |
|                                                                                                    | 声 販売単価        |
|                                                                                                    |               |
| - 1 02003 バンデイル電台<br>                                                                                            |               |
| - 2 02004 - 11177979<br>- 3 52005 - ペーパーホルダー                                                                     |               |
| 4 52006 増設装置                                                                                                    |               |
| <u>5</u> 52007 ハンディ通信機器                                                                                          |               |
| <u>6</u> 52008 バーコードリーダー                                                                                         |               |
| 7 52009 ハンディ修理                                                                                                   |               |
| 8 52011 ハンディターミナル                                                                                                |               |
| <mark>9</mark> 52012 ハンディケース                                                                                     |               |
| <mark>_10</mark> _52013 ネクストラップ                                                                                  | 5000.00       |
| <u>11</u> 52014 HT開発キット                                                                                          |               |
| <u>12</u> 52015 Mカードリーダ/ライタ                                                                                      |               |
|                                                                                                    |               |
| $\frac{14}{15} = 52018 \qquad \forall T \land T \land T \land T \land T \land T \land T \land T \land T \land T$ | 1000.00       |
| <u>10</u> 02019 スペーサー<br>18 52020 両西伊護シート                                                                        | 1000.00       |
| 02020   回山休護ノート<br>該当オスコードがおわげそのNOを入力オス                                                                          |               |
| [F7.次の画面] [F8.前の画面]                                                                                              |               |
| 備考(住人単価)                                                                                                    | .00 税額 0      |
| 納入先                                                                                                    |               |
|                                                                                                    | UUU           |
|                                                                                                    |               |
| Fn 訂正 検索 ↑↑ 行UP ↓ 行DW                                                                                            | 印刷            |

該当の商品のNOを入力、またはクリックします。 さらに、小分類があるときは、次のように表示されます。 小分類がないときは、上位画面に戻り、そのときの [商品コード]が適用されます。

| 上書 08-03-11 ACCESS 売上伝票入力 HNDURIAN ' <u>前 [処理</u> 田当 99999 売上担当 99999 売上日 080310  | V080305<br>里] <mark>終了</mark> |
|-----------------------------------------------------------------------------------|-------------------------------|
| 1月11日 19999                                                                       | 王」 【 <u>於く</u> 】              |
|                                                                                   |                               |
|                                                                                   | 販売単価                          |
| 1 52003 ハンディ充電器                                                                   | <u></u>                       |
| <u>2</u> 52003001 ハンディ充電器 CH-80                                                   |                               |
| <u>3</u> 52003002 ハンディ充電器 CH-10                                                   |                               |
| <u>4</u> 52003003 ハンディ充電器 CH-81                                                   | 15000.00                      |
| <u>5</u> 52003004 ハンディ充電器 CH-11                                                   | 16000.00                      |
| <u>6</u> 52003005 ハンディ充電器<br>BB-10シュウゴウ                                           | 70000.00                      |
| 7 52003000 ハンティル電器 BB-4021/1 / Prea 49000.00<br>B 52002007 ハンディカ電器 04-40 11200.00 | /0000.00                      |
| <u>0</u> 32003007 バンディ元電話 CH <sup>-40</sup> 11200.00                              | 10000.00                      |
|                                                                                   |                               |
|                                                                                   |                               |
| 0                                                                                 |                               |
| 0                                                                                 |                               |
|                                                                                   |                               |
|                                                                                   |                               |
|                                                                                   |                               |
| ■ 該目するコートかめれはてのNUを入力する。                                                           |                               |
|                                                                                   | 税額                            |
|                                                                                   |                               |
|                                                                                   | 0                             |
|                                                                                   |                               |
|                                                                                   |                               |
| Fn [訂正] 検索   ↑行UP ↓行D₩                                                            | ED刷                           |
|                                                                                   |                               |

該当する商品が見つかったときは、その番号(1から16)を入力。または番号をクリック。